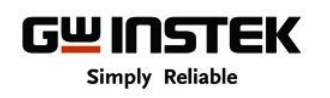

## **PST/PSH/PSS Power Supply Labview Driver Renewal SOP**

For users who have problems controlling PST / PSH / PSS power supply with the new firmware or after the firmware upgrade, please update the Labview driver to the latest version. The original Labview Driver is not compatible with new firmware version of PST / PSH / PSS. Consequently, the original Labview Program can not control power supply with the new firmware version. Use new Labview Driver to replace original Labview Driver to resolve this compatibility problem. The new firmware will be compatible with original commands of Labview program.

## A. Please first confirm the firmware version of power supply.

| Model | F/W       | Old Version | New Version | Release date of the New Version |  |
|-------|-----------|-------------|-------------|---------------------------------|--|
| DCT   | Main      | 1.10        | 1.12        | 2011 5 0                        |  |
| F 5 1 | Interface | 1.05        | 1.06        | 2011.5.9                        |  |
| рсп   | Main      | 1.09        | 1.10        | 2011 5 0                        |  |
| РЗП   | Interface | 1.02        | 1.06        | 2011.3.9                        |  |
| PSS   | Main      | 1.05        | 1.07        | - 2011.5.9                      |  |
|       | Interface | 1.02        | 1.06        |                                 |  |

All firmware versions of power supply are as follows :

\* If the firmware version is below new version of the above list, the firmware of power supply belongs to the old version.

## B. Please refer to the firmware confirmation procedures as below :

PST firmware version confirmation procedures

- 1. Please press shift key
- 2. Please press comma key

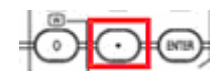

- 3. Please enter password "0010" and press Enter key.
- 4. The firmware version will be shown on the screen.

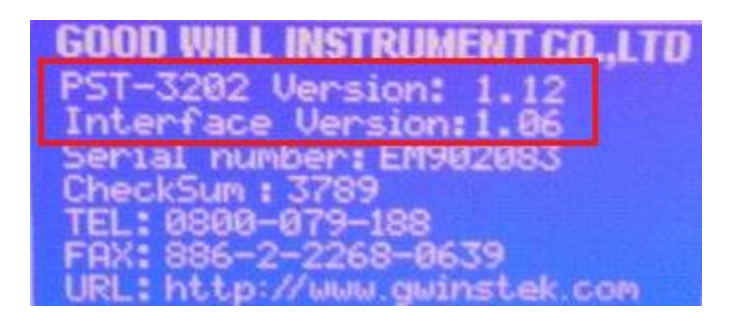

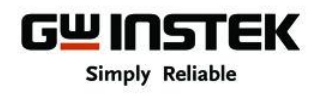

PSH firmware version confirmation procedures.

- 1. Please press LOCAL key for 5 seconds.
- 2. Please use F/C key and knob to enter password "0010" and press Enter key.
- 3. The firmware version will be shown on the screen.

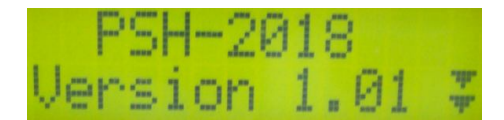

4. Please press Enter key for twice and the Interface firmware version will be shown on the screen.

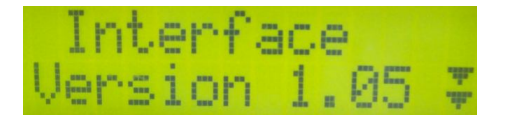

PSS firmware version confirmation procedures

- 1. Please press LOCAL key for 5 seconds.
- 2. Please use F/C key and knob to enter password "0010" and press Enter key.
- 3. The firmware version will be shown on the screen.

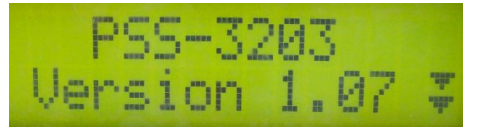

4. Please press Enter key for twice and the Interface firmware version will be shown on the screen.

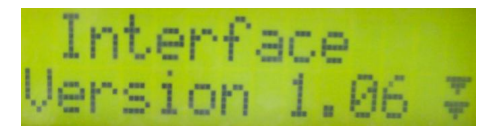

## C. Download and Renew the Labview Driver

1. Please download the new Labview Driver from the website as below:

http://www.gwinstek.com.tw/en/download/downloadfilelist.aspx?id=114

| Software  |           |                                                                               |          |      |            |
|-----------|-----------|-------------------------------------------------------------------------------|----------|------|------------|
| File Name | File Size | Description                                                                   | Language | Ver. | Update     |
| Driver    | 380 K     | LabVIEW Driver For PST Series, PSS<br>Series,PSH Series, PS (Vista supported) | en       | ∨0   | 2013/07/10 |
| Software  | 12049 K   | PC Software (Including Data Log)(zip) (Vista supported)                       | en       | V1   | 2009/9/9   |

2. Please find the old version of Labview Driver from your folder.

| Organize 👻 Include in li | brary ▼ Share with ▼ Burn N | lew folder       | ib GWPS3202<br>Type S<br>MNU File<br>MNU File<br>MNU File<br>MNU File<br>MNU File<br>LabVIEW LLB<br>LabVIEW LLB<br>MNU File |   |
|--------------------------|-----------------------------|------------------|----------------------------------------------------------------------------------------------------|---|
| 🔆 Favorites              | Name                        | Date modified    | Туре                                                                                                    | s |
| 🧮 Desktop                | acstat.mnu                  | 2013/7/22 上午11:  | MNU File                                                                                                    |   |
| 📕 Downloads              | applic.mnu                  | 2013/7/22 上午11:  | MNU File                                                                                                    |   |
| 🔚 Recent Places          | 📄 config.mnu                | 2013/7/22 上午 11: | MNU File                                                                                                    |   |
|                          | 📄 data.mnu                  | 2013/7/22 上午11:  | MNU File                                                                                                    |   |
| 词 Libraries              | dir.mnu                     | 2013/7/22 上午 11: | MNU File                                                                                                    |   |
| Documents                | 🛋 GWPS320u.llb              | 2013/7/24 上午 11: | LabVIEW LLB                                                                                                    |   |
| J Music                  | GWPS320x.IIb                | 2013/7/22下午12:   | LabVIEW LLB                                                                                                    |   |
| Pictures                 | 📄 util.mnu                  | 2013/7/22 上午 11: | MNU File                                                                                                    |   |

3. Please unzip the new version of Labview Driver folder. GWPS320u.llb and GWPS320x.llb will be displayed in the folder as below.

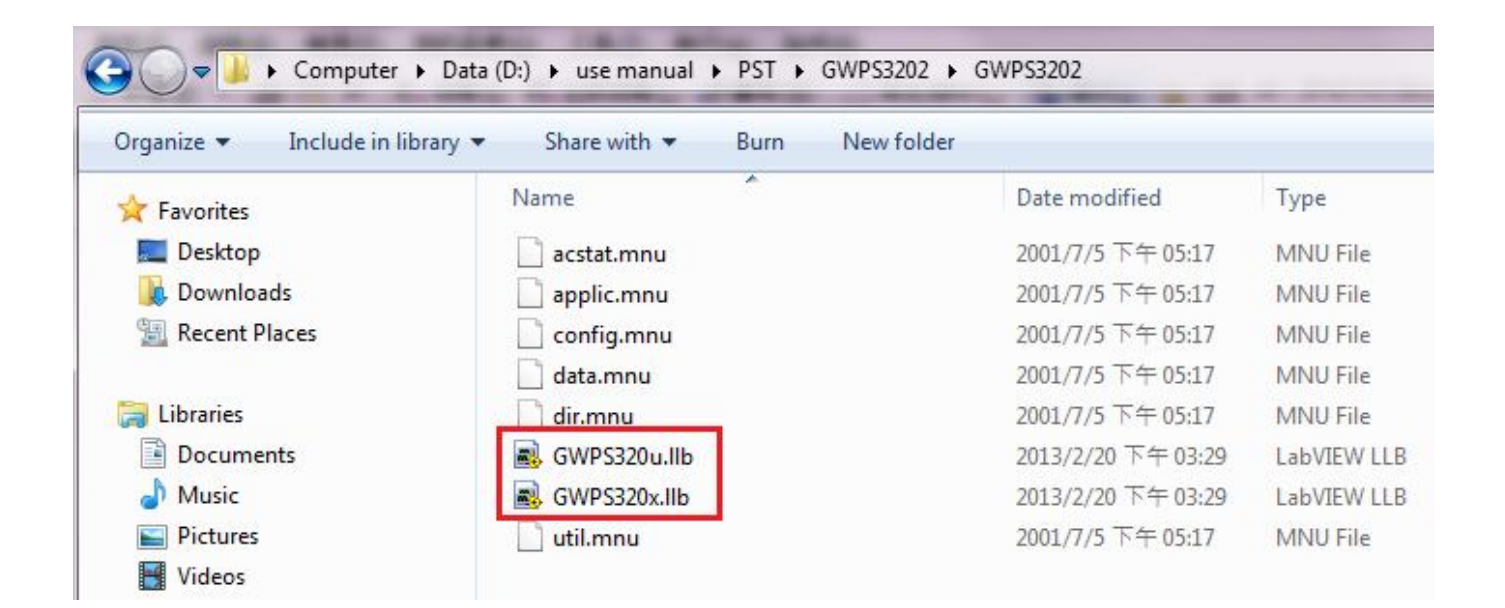

4. Please copy the new version of Labview Driver to replace the old version Labview deiver.

| O ✓ J Computer Win7 (C:) Program Files National Instruments LabVIEW 8.6 instr.lib GWPS3202   Organize Include in library Share with Burn New folder |              |                    |             |  |  |
|----------------------------------------------------------------------------------------------------|--------------|--------------------|-------------|--|--|
|                                                                                                    |              |                    |             |  |  |
| 📃 Desktop                                                                                                    | acstat.mnu   | 2013/7/22 上午 11:07 | MNU File    |  |  |
| 〕 Downloads                                                                                                    | applic.mnu   | 2013/7/22 上午 11:07 | MNU File    |  |  |
| 🚟 Recent Places                                                                                                    | 📄 config.mnu | 2013/7/22 上午 11:07 | MNU File    |  |  |
|                                                                                                    | 📄 data.mnu   | 2013/7/22 上午 11:07 | MNU File    |  |  |
| 🖌 词 Libraries                                                                                                    | dir.mnu      | 2013/7/22 上午 11:07 | MNU File    |  |  |
| Documents                                                                                                    | GWPS320u.IIb | 2013/2/20 下午 03:29 | LabVIEW LLB |  |  |
| 🖻 🎝 Music                                                                                                    | GWPS320x.IIb | 2013/2/20 下午 03:29 | LabVIEW LLB |  |  |
| Pictures                                                                                                    | util.mnu     | 2013/7/22 上午 11:07 | MNU File    |  |  |

5. Now the new version F/W of power supply can be controlled by the original program.

Marketing & Service Department Good Will Instrument Co., Ltd No. 7-1, Jhongsing Road, Tucheng Dist., New Taipei City 236, Taiwan Email: <u>marketing@goodwill.com.tw</u>